## Configurazione dell'ID della VLAN di amministrazione tramite i soft key sulle serie SPA300 e SPA500 IP Phone

## Obiettivi

L'ID VLAN di amministrazione è la VLAN ausiliaria di cui è membro il telefono. Ignora il valore specificato dal parametro ID VLAN operazione.

Questo documento spiega come configurare l'ID della VLAN di amministrazione sui telefoni IP serie SPA300 e SPA500.

## Dispositivi interessati

·Serie SPA300 · Serie SPA500

## **ID VLAN amministratore**

Passaggio 1. Premere il pulsante Setup per aprire il menu Setup.

| Setup |     |              |        |  |  |  |  |  |
|-------|-----|--------------|--------|--|--|--|--|--|
| A     | 1   | Call History |        |  |  |  |  |  |
|       | 2   | Directory    |        |  |  |  |  |  |
| ¥     | 3   | Settings     |        |  |  |  |  |  |
| DND   |     |              |        |  |  |  |  |  |
| s     | ele | ect          | Cancel |  |  |  |  |  |

Passaggio 2. Premere 3 sul tastierino o selezionare Settings (Impostazioni).

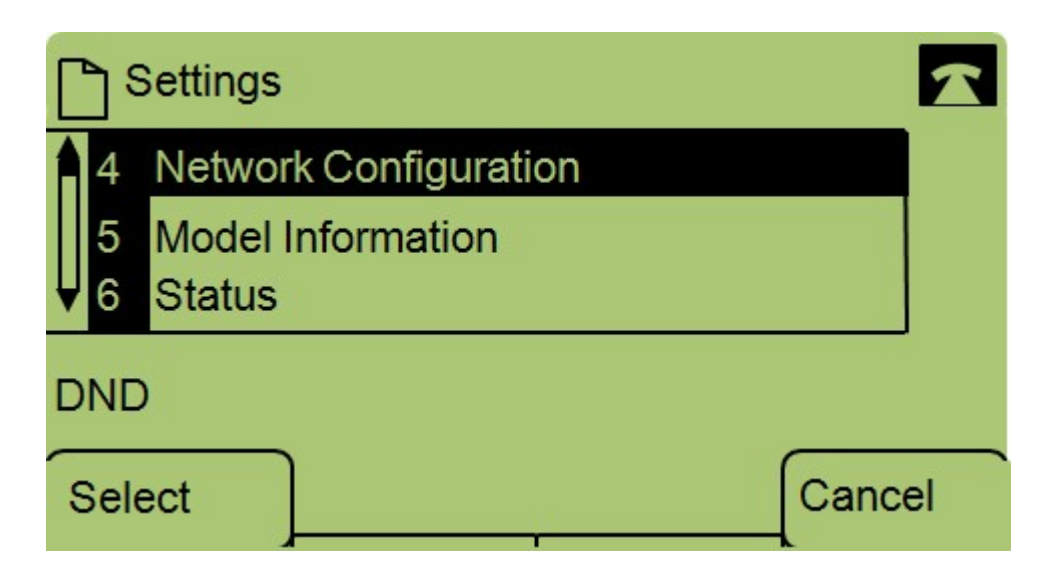

Passaggio 3. Premere **4** sul tastierino o selezionare Network Configuration (Configurazione rete).

| Network Configuration | 1  |
|-----------------------|----|
| 13 Admin. VLAN Id     |    |
| ↓ 14 Enable CDP       |    |
| DND                   |    |
| Select                | el |

Passaggio 4. Passare all'ID della VLAN di amministrazione.

| Network Configuration |    |       |        |  |  |  |  |  |
|-----------------------|----|-------|--------|--|--|--|--|--|
| Admin. VLAN Id        |    |       |        |  |  |  |  |  |
| 1                     |    |       |        |  |  |  |  |  |
| DND                   |    |       |        |  |  |  |  |  |
| ОК                    | << | Clear | Cancel |  |  |  |  |  |

Passaggio 5. Premere il pulsante << per eliminare tutte le configurazioni precedenti.

Passaggio 6. Digitare il nuovo ID della VLAN di amministrazione utilizzando il tastierino numerico.

Passaggio 7. Premere **OK** per salvare le modifiche.